## Linking to Library Resources in Pilot

### Why should you link to library resources instead of posting the PDF for your students?

Subscription and licensing agreements require students and faculty to use their own credentials to access resources. Each time a student or faculty member uses the *ezproxy* link it counts a *use* of your journal or resource. The library uses these counts when we have to make decisions about journal, database, and resource renewals. If you post the PDF, we can count only *one use* of the article/journal/resource. If you post the proxied link, we count a use each time your students click the link. Proxied links give students easy access to course material and accurately reflect the value of important resources to your curriculum.

### Contact your subject librarian if you need help to create a proxied-link.

#### How do you link to library resources in Pilot?

- See Pilot Resource Center Creating a Link: <u>https://blogs.wright.edu/learn/pilotrci/creating-links/</u>
- Combine the WSU EZProxy prefix and the resource's stable or persistent URL

#### **WSU EZProxy Prefix**

http://ezproxy.libraries.wright.edu/login?url=

stable or persistent URL from resource (example below) http://rave.ohiolink.edu/ejournals/article/320355556

SAMPLE URL:

http://ezproxy.libraries.wright.edu/login?url=http://rave.ohiolink.edu/ejournals/article/320355556

THE URL MUST CONTAIN THE EZPROXY PREFIX TO ALLOW OFF-CAMPUS ACCESS FOR YOUR STUDENTS.

• Select the check box, Open in New Window.

#### What kinds of library resources may I link to from within Pilot?

Link to the full text of articles, ebooks, images, multimedia, and other library resources to your Pilot course page.

Examples include:

- 1. WSU Catalog Resources including ebooks
- 2. OhioLINK Catalog Resources including ebooks
- 3. EBSCO Database Articles
- 4. Electronic Journal Center (EJC) Articles
- 5. JSTOR Articles
- 6. Kanopy Streaming Films
- 7. Clinical Key Resources
- 8. Journals@Ovid Articles
- Each example is illustrated with a sample link below
- If you have questions or need assistance, please contact your subject librarian. https://libraries.wright.edu/staff/subject-lib

# 1. WSU CATALOG RESOURCE - exception: use the circled stable URL, do not add a proxy prefix

| WRIGHT STATE UN            | IVERSITY                                           |                   |                                 | UNIVERSITY LI                          | BRARIES      | SPECIAL COLLEC         | TIONS & ARCHIVES    | CORE SCHOLAR | MY ACCOUNT                         | 2 |
|----------------------------|----------------------------------------------------|-------------------|---------------------------------|----------------------------------------|--------------|------------------------|---------------------|--------------|------------------------------------|---|
| UNIVER                     | SITY                                               | LIB<br>Search Add | RAR<br>d to My Lists            | IES (<br>Save Records                  | CA<br>Return | TALC<br>n to Browse Ma | ) G<br>odify Search |              |                                    |   |
| Title<br>Author            | Psychology and p<br>Hackett<br>Hackett, Paul, 1960 | hilosophy of ab   | stract art : neu                | osopny of abstrac                      | erception    | and comprehens         | ion / Paul M.W.     | 1            | OhioLINK<br>SearchOhio<br>Refworks |   |
| Imprint<br>Persistenti ink | London : Palgrave i<br>https://catalog.libra       | ries.wright.edu:4 | J<br>H43/record=b390<br>Comme A | 8478~S7<br>Access<br>purce ObioLINK    |              |                        |                     | G            | Cite This<br>bogle Books Previe    | w |
|                            |                                                    | Connect           | Connect to resource (off        | rce SpringerLink<br>f-campus) Springer | Link         |                        |                     |              |                                    |   |

Next Record 🎔

Use this link in pilot:

https://catalog.libraries.wright.edu/record=b3908478~S5

# 2. OhioLINK CATALOG RESOURCE – exception: use the circled stable URL, do not add a proxy prefix

| OhioLINK Li                               | orary Catalog                                                                                                    | <u>OL H</u> | OL Home   Research Databases   Contact a Librarian |  |  |
|-------------------------------------------|----------------------------------------------------------------------------------------------------|-------------|----------------------------------------------------|--|--|
| (Search History)<br>Record 2 of 2 Record: | Start     Over     Save For     Export     MARC     Return     To List     Limit &     Sort      TITLE     theory of applied robotics     Search  Prev Next | Search      | Catalog                                            |  |  |
| Author<br>Title<br>Imprint<br>Edition     | Jazar, Reza N<br>Theory of applied robotics : kinematics, dynamics, and control / Reza N. Jazar<br>New York ; London : Springer, 2010<br>2nd ed             |             |                                                    |  |  |
| Isn/S                                     | td # GBA9A9593 bnb<br>GBB7A4656 bnb<br>SBN 9781441917508<br>1441917500<br>9781441917492 (hardcover ; alk. paper)<br>1441917497<br>9781441917492             |             |                                                    |  |  |

Use this link in pilot:

https://olc1.ohiolink.edu/record=b30575358~S0

## 3. EBSCO DATABSE ARTICLE – use the EBSCO permalink, do not add a prefix, the permalink contains the EZproxy URL

| Searching: Academ                                        | ic Search Complete   Choose                | Databases                                                                                                    |                                                   |                         | WRIGHT STATE U | NIVERSITY          |
|----------------------------------------------------------|--------------------------------------------|----------------------------------------------------------------------------------------------------|---------------------------------------------------|-------------------------|----------------|--------------------|
| faculty librarian of Basic Search Adv                    | cooperation<br>anced Search Search History | Search U                                                                                                    |                                                   |                         | UNIVERSITY     | DRANIES            |
| Did you mean: facu                                       | ulty librarians cooperation                |                                                                                                    |                                                   |                         |                |                    |
| ×                                                        | Result List Refine Se                      | arch ∢ 5 of 262 ▶                                                                                                    |                                                   |                         | Tools          | s »                |
| Detailed Record                                          | 8 Permalink                                | http://ezproxy.libraries.wright.edu/login?url                                                                                      | =http://search.ebscohost.com/                     | login.aspx?direct=true& |                | Boogle Drive       |
| PDF Full Text                                            |                                            |                                                                                                    |                                                   |                         |                | Add to folder      |
|                                                          | A Faculty-Lit                              | orarian Partnership: A Uı                                                                                                    | nique Opportunity f                               | for Course Integration. |                | Print              |
| Related Information                                      | Authors:                                   | Kobzina, Norma G. <sup>1</sup>                                                                                                    |                                                   | Images                  | E E            | E-mail             |
| Cited References (7)<br>Times Cited in this Database (4) | Source:                                    | Journal of Library Administration. May/Ju<br>p293-314. 22p. 1 Black and White Photo<br>Chart.                                      | un2010, Vol. 50 Issue 4,<br>Igraph, 3 Diagrams, 1 |                         |                | Save               |
|                                                          | Document Type:                             | Article                                                                                                    |                                                   | Annue-O hannue          |                | Cite               |
| Find Similar Results<br>using SmartText Searching.       | Subject Terms:                             | *ACADEMIC libraries & faculty<br>*LIBRARIAN-teacher cooperation<br>*HUMAN ecology education<br>*INTERDISCIPLINARY approach in actu | cation                                            |                         | De E           | Export             |
|                                                          |                                            | *RESEARCH skills<br>*INFORMATION literacy                                                                                          | Laton                                             | Go to all 6 images >>   |                | Create Note        |
|                                                          | Author-Supplied<br>Keywords:               | collaboration<br>course-related instruction<br>embedded librarian<br>environmental studies                                         | Choose Perr                                       | malink tools option     |                | Permalink<br>Share |
|                                                          | Company/Entity:                            | UNIVERSITY of California, Berkeley                                                                                                 |                                                   |                         |                |                    |

Note: EBSCO Permalinks have already added the WSU libraries proxy URL preface. Do not add a prefix to the link.

Use this link in pilot:

http://ezproxy.libraries.wright.edu/login?url=http://search.ebscohost.com/login.aspx?direct=true&db=a9h&AN=492 61906&site=ehost-live

# 4. ELECTRONIC JOURNAL CENTER (EJC) ARTICLE – use the proxy prefix - add the circled stable URL

| Electronic Journal Cent  | ter                                                                                                    |                                                                                                    |                                                                                                    |                                                                                                    | Log In to My EJC  | Ohio.g |
|--------------------------|----------------------------------------------------------------------------------------------------|----------------------------------------------------------------------------------------------------|----------------------------------------------------------------------------------------------------|----------------------------------------------------------------------------------------------------|-------------------|--------|
|                          | plagiarism                                                                                                    |                                                                                                    | Q                                                                                                    | Can't find what you're<br>looking for? Try this                                                                                                    |                   |        |
|                          | Advanced Search                                                                                                    | Have a Citation?                                                                                                    | Browse Journals                                                                                                    |                                                                                                    |                   |        |
| Files                    | "Should It Be Cons                                                                                                    | idered Plagiarism?" Student Perceptions of Com                                                                                                    | plex Citation Issues                                                                                                    | н                                                                                                    | Back to list      |        |
| PDF Full Text (1838.2KB) | Authors Dan Childers                                                                                                    | ; Sam Bruton (author info)                                                                                                    |                                                                                                    | т                                                                                                    | ools              |        |
|                          | Source Journal of A                                                                                                    | cademic Ethics                                                                                                    |                                                                                                    |                                                                                                    | Download Citation |        |
| Publisher Site           | Vol. 14, Iss                                                                                                    | 1, March 2016, pp. 1-17                                                                                                    |                                                                                                    |                                                                                                    | Email Citation    |        |
|                          |                                                                                                    | 1999                                                                                                    |                                                                                                    |                                                                                                    |                   |        |
| Supplemental Files       | Permalink http://rave.o                                                                                                    | hiolink edu/ejournak/article/323723056                                                                                                    |                                                                                                    |                                                                                                    | B Export Citation |        |
| Images<br>No care found  | definitons, a<br>these proble<br>not each shu<br>out and shu<br>our findings<br>much more<br>identification<br>perceptions<br>academic litt<br>Keywords Student plag | suming students understand what the term means and reque<br>ms by examing student perceptions of more complex catalon<br>uid be considered plagiansm, and followed up with a series of<br>hwnring, and the reuse of other people's ideas. Half were exce<br>indicated that students shared a very strong agreement that ni<br>conflicted regarding the reuse of ideas. Additionally, this study<br>of more complex cases a plagiantm. Dut this study found litt<br>of plagiantm. The latter finding goes against a prevailing senti-<br>nacy. Overall, our findings indicate that more pedagocial emp<br>ianism; Non-verbatim; Plagianism of ideas; Quantitative study; T | sting that they self-report how well they understand the concept. T<br>in sizes, We presented 240 students with a series of examples, ask<br>demographic and attitudinal questions. The examples fell within it<br>replet from publicized cases of academic plagiarism, and half were<br>eavierbaim cocya and paste and patchwriting should be considere<br>found significant correlation between self-reported confidence in the<br>ecorrelation between academic class status or exposure to plagian<br>ment in the academic literature that the ability to recognize plagiar<br>hasis may need to be placed on complex forms of plagiarism. | his study attempts to avoid<br>of them to indicate whether or<br>expectrum of inadequate<br>modified from other sources.<br>of plagarsm, but that they were<br>her understanding and the<br>ism detection software and<br>som is inherently linked to |                   |        |
|                          | Publisher Springer Net                                                                                                    | 805-015-9250-6<br>herlands, Dordrecht                                                                                                    |                                                                                                    |                                                                                                    |                   |        |
|                          | Author Info                                                                                                    |                                                                                                    |                                                                                                    |                                                                                                    |                   |        |
|                          | Bruton, Sam                                                                                                    | The University of Southern Mississippi, 118 College Driv                                                                                                    | ve, #5116, Hattiesburg, MS, 39406-0001, USA 🛛 🖁                                                                                                    |                                                                                                    |                   |        |
|                          | Childers, Dan                                                                                                    | Forrest County Center, Pearl River Community College.                                                                                                    | 5448 US 49 South #20. Hattiesburg, MS. 39401, USA                                                                                                    |                                                                                                    |                   |        |
|                          |                                                                                                    |                                                                                                    | 8                                                                                                    |                                                                                                    |                   |        |

Use this link in pilot:

http://ezproxy.libraries.wright.edu/login?url=http://rave.ohiolink.edu/ejournals/article/323723956

## 5. JSTOR ARTICLES – use the proxy prefix - add the circled stable URL

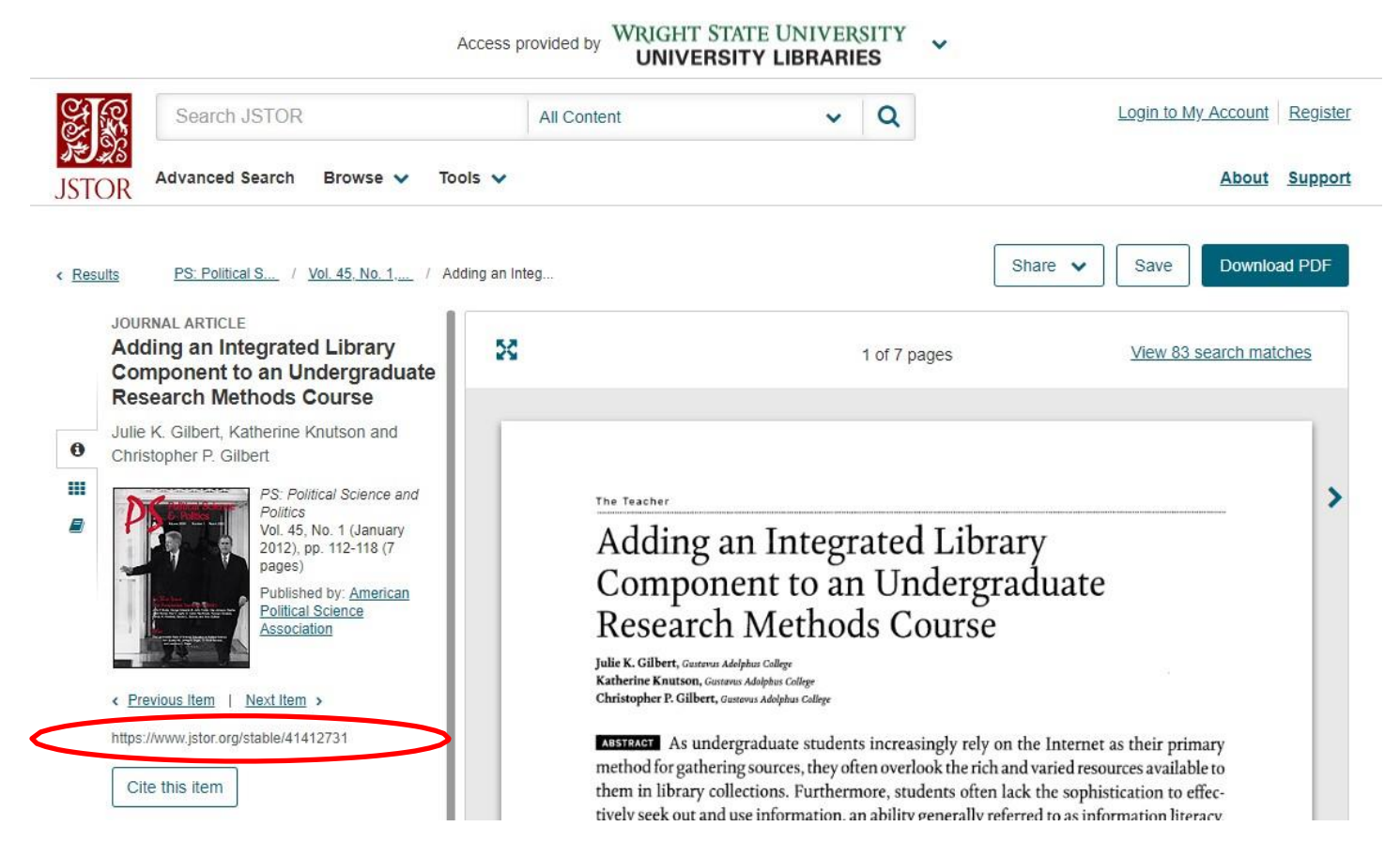

## Use this link in pilot:

## http://ezproxy.libraries.wright.edu/login?url=http://www.jstor.org/stable/41412731

# 6. KANOPY STREAMING FILMS – use the proxy prefix - add the circled Share link

| Introduction to Strategic Questioning<br>Video 1 of playlist "Assessment for Learning: Strategic Questioning"<br>Education Services Australia |      |
|----------------------------------------------------------------------------------------------------|------|
| + My List Share More                                                                                                    | **** |
|                                                                                                    |      |
| Share Embed                                                                                                    | ×    |
| Social media                                                                                                    |      |
| f 💆 <u>8</u> in – in 🖂 🖗 5.6k                                                                                                    |      |
| Share link<br>https://wright.kanopystreaming.com/video/assessment-learning-strategic-questionin                                               | ıg   |
|                                                                                                    |      |

### Use this link in pilot:

http://ezproxy.libraries.wright.edu/login?url= https://wright.kanopystreaming.com/video/assessment-learningstrategic-questioning

## 7. CLINIAL KEY RESOURCES – use the proxy prefix - add the Elsevier Clinical Key durable URL

Note: links copied from the browser address bar do not provide access to the content needed by your students.

Step 1: Select Resource Center from the Clinical Key footer at the bottom of the page

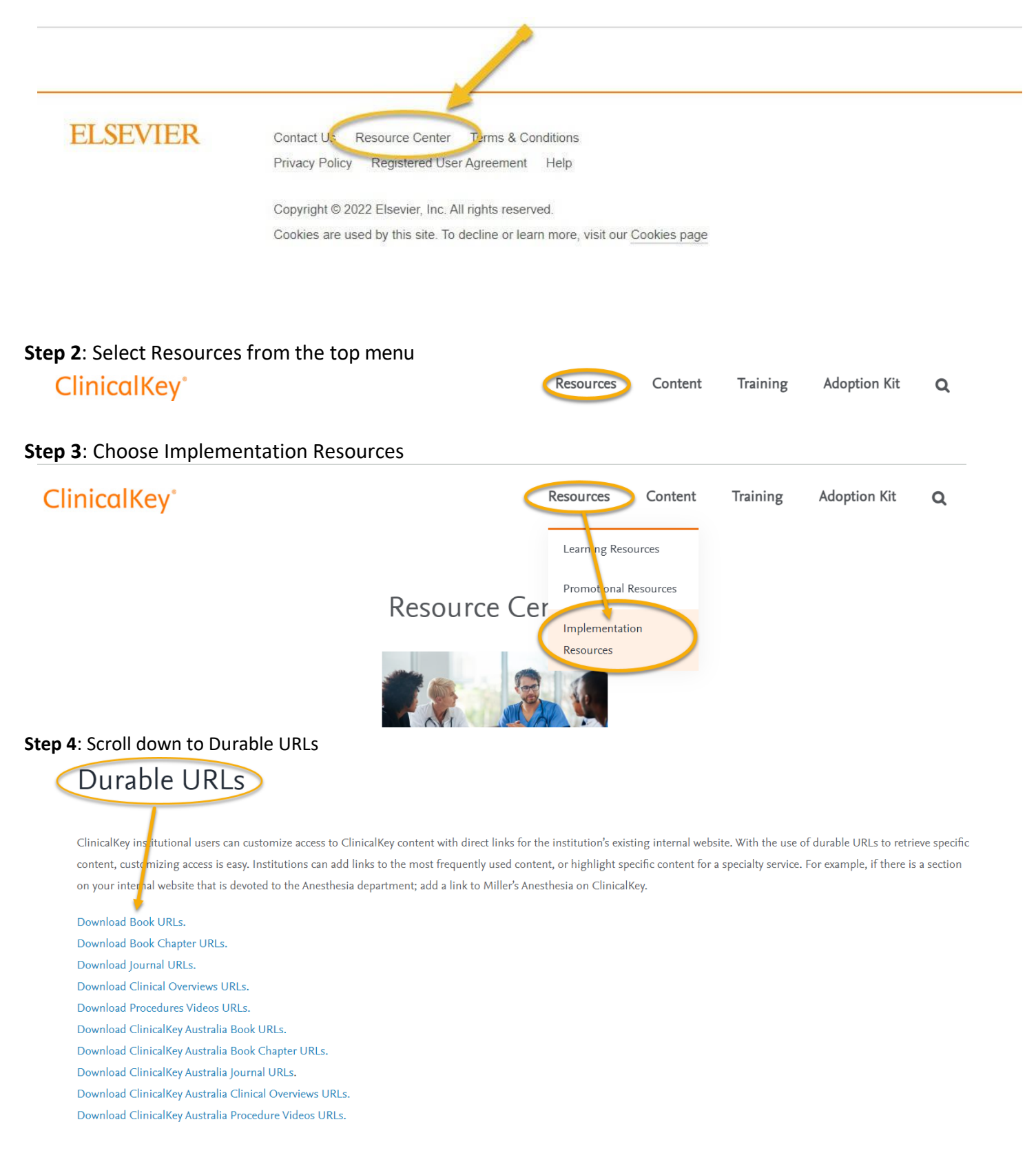

### Step 5: Find the resource title and copy the address from the column, durable URL

|    | A                                                           | B                | C            | D                                                                       | E            | F            | 4 |
|----|-------------------------------------------------------------|------------------|--------------|-------------------------------------------------------------------------|--------------|--------------|---|
| 1  | publication_title                                           | print_identifier | date_first_i | title_url LAST UPDATED JULY 2023                                        | first_author | coverage_dep |   |
| 2  | 3D Printing: Applications in Medicine and Surgery           | 9780323661645    | 2020 🧲       | utos://www.clinicalkey.com/dura/browse/bookChapter/3-s2.0-C20180017053  | Dulfas       | fulltext     |   |
| 3  | 3D Printing: Applications in Medicine and Surgery, Volume 2 | 9780323661935    | 2022         | https://www.clinicalkey.com/dura/browse/bookChapter/3-s2.0-C20180025761 | Papadopoulos | fulltext     |   |
| 4  | 3D Printing for the Radiologist                             | 9780323775731    | 2022         | https://www.clinicalkey.com/dura/browse/bookChapter/3-s2.0-C20190040241 | Wake         | fulltext     |   |
| 5  | Abdominal Imaging                                           | 9780323377980    | 2017         | https://www.clinicalkey.com/dura/browse/bookChapter/3-s2.0-C20131191617 | Sahani       | fulltext     |   |
| 6  | Abdominal Imaging: The Core Requisites                      | 9780323680615    | 2022         | https://www.clinicalkey.com/dura/browse/bookChapter/3-s2.0-C20180026390 | Grajo        | fulltext     |   |
| 7  | Abeloff's Clinical Oncology                                 | 9780323476744    | 2020         | https://www.clinicalkey.com/dura/browse/bookChapter/3-s2.0-C20150054004 | Niederhuber  | fulltext     |   |
| 8  | Abernathy's Surgical Secrets                                | 9780323478731    | 2018         | https://www.clinicalkey.com/dura/browse/bookChapter/3-s2.0-C20150066795 | Harken       | fulltext     |   |
| 9  | Abrahams' and McMinn's Clinical Atlas of Human Anatomy      | 9780702073328    | 2020         | https://www.clinicalkey.com/dura/browse/bookChapter/3-s2.0-C20160031704 | Abrahams     | fulltext     |   |
| 10 | Accident and Emergency Radiology: A Survival Guide          | 9780702042324    | 2015         | https://www.clipicalkey.com/dura/browse/bookChapter/3-s2.0-C20090502590 | Raby         | fulltext     |   |

**Step 6**: Use the proxy prefix - add the Elsevier Clinical Key durable URL

https://login.ezproxy.libraries.wright.edu/login?url=https://www.clinicalkey.com/dura/browse/bookChapter/3-s2.0-C20180017053

This sample link is to the book *3D Printing: Applications in Medicine and Surgery*.

View the article PDF, then select *Email Jumpstart*.

Copy the URL into Pilot as a link and paste the proxy prefix in front of it.

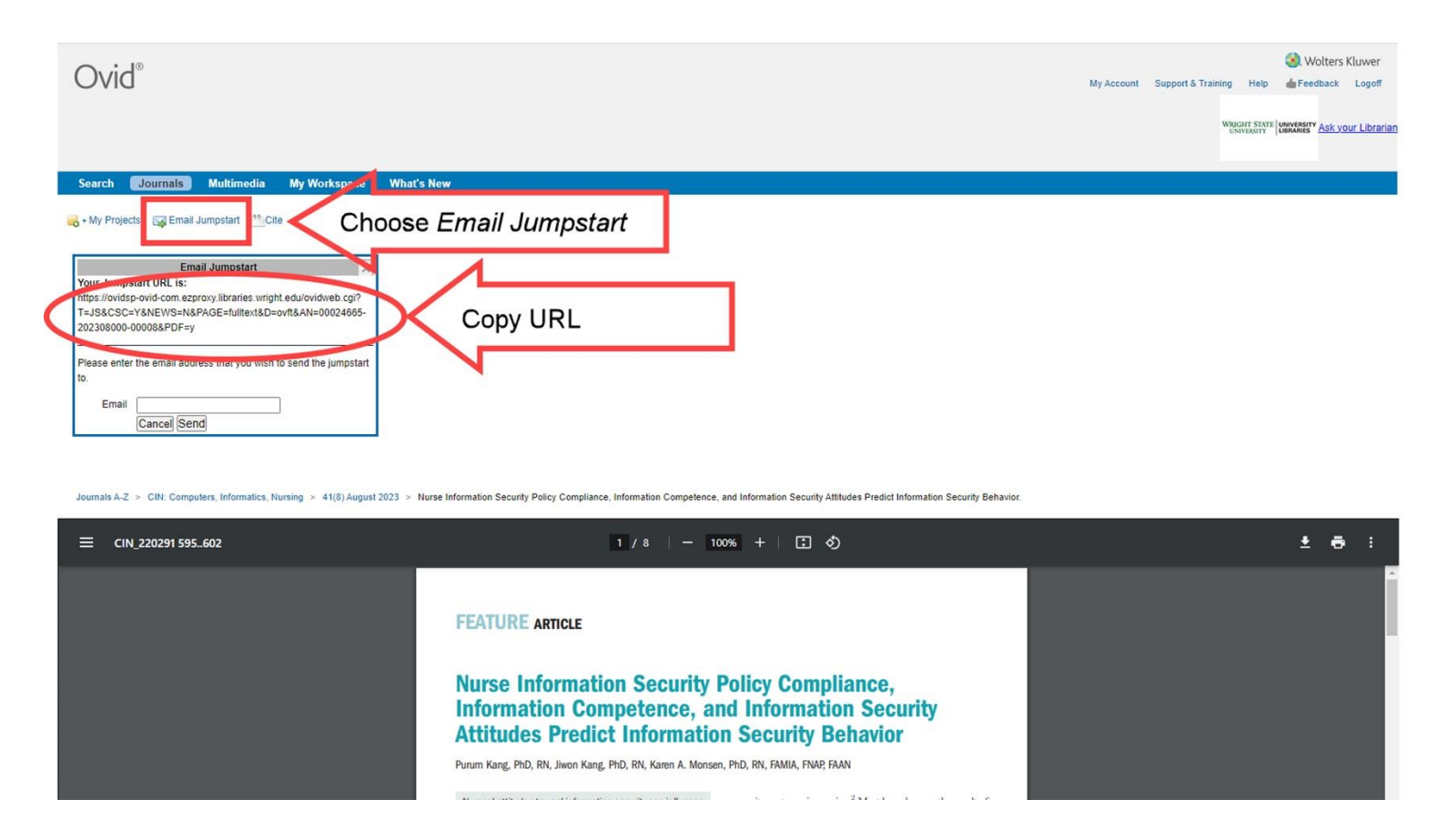

Use this link in pilot:

https://login.ezproxy.libraries.wright.edu/login?url= https://ovidsp-ovid-

com.ezproxy.libraries.wright.edu/ovidweb.cgi?T=JS&CSC=Y&NEWS=N&PAGE=fulltext&D=ovft&AN=00024665-202308000-00008&PDF=y

**Note:** Depending upon whether you use the "classic" or the new Ovid Interface and how you accessed the PDF link in Ovid, the "Email Jumpstart" link may appear in a different location on the page.